## アンドロイドタブレットで基本操作方法

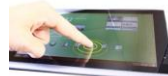

**タップ**:画面に軽く触れて、素早く離すことを「タップする」といいま す。パソコンでいうとクリックと同じ役割で、何かを選択するときにはタップします。

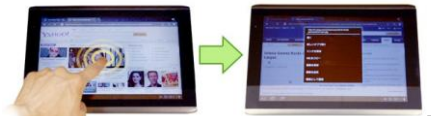

**長押し:**画面をタップしたままそのまま一定時間指

を動かさないと、長押しになります。長押しをすると、押しているものに対してのメ ニューや選択肢が表示されます。また、ホーム画面ではアイコンを移動させるのにも 使います。

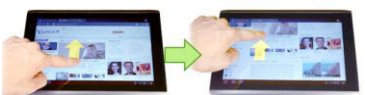

**レクローン ドラッグ:**指を画面に触れて、そのまま上下左右に滑らせることを「ドラッグする」と言います。画面上を滑らせた指は画面上で動きを止めてから離します。画面に表示されているコンテンツをスクロールするときに使います。

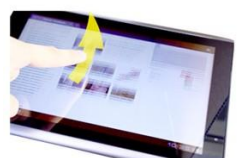

**フリック**:ドラッグ画面を指で、はたくょうな動作を「フリック」 と言います。画面に表示されているコンテンツを速くスクロールしたいときに使いま す。指のスピードによってスクロールする量が左右されます。

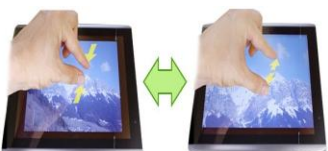

**ピンチインピンチアウト**:二本の指を同時に画面に触れて、 その距離を縮めることを「ピンチ・イン」と言います。画面に表示されているコンテ ンツを縮小するときに使います。逆に距離を広めることを「ピンチアウト」と言い、 画面に表示されているコンテンツを拡大するときに使います。

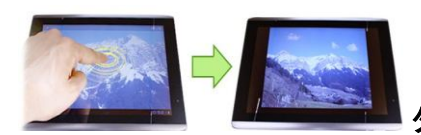

ダブルタップ:2回連続で素早くタップすることをダブ

ルタップと言います。ダブルタップをすると画面に合わせてコンテンツの表示が切り 替わります。拡大した写真をダブルタップすると、画面に全体が収まる表示になりま す。ウェブブラウザ等で使用すると、見やすいサイズに調整されます。また、マップ でダブルタップすると、タップした周辺に画面がズームします。

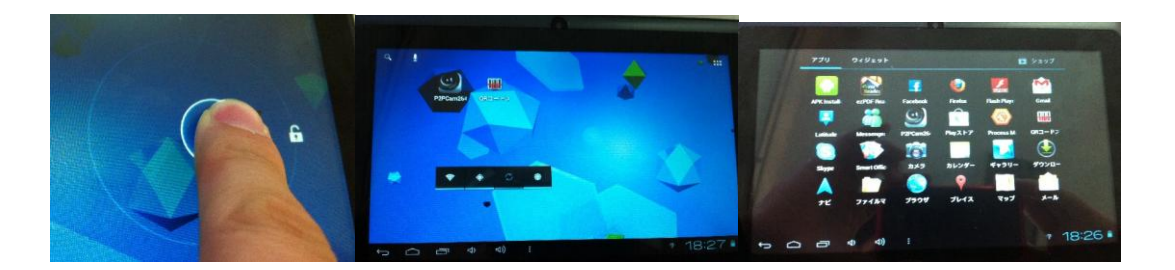

画面にしばらく触れずにいると、節電のために画面がオフになります。画面を ON にするには、電源 ボタンを押してください。電源ボタンを押すと右の画面が表示されます。上の写真のように、南京錠 のマークを円の外までドラッグすると、ロックが解除され、ホーム画面に切り替わります。

| Google検索 | 音声検索       | ウィジェット               | アプリー覧                  | ホーム画面のカスタマイズ                 |
|----------|------------|----------------------|------------------------|------------------------------|
| Q Google |            |                      | HERA                   | <b></b>                      |
|          | 8 46       | 10月6日(木)             |                        | Acer Store                   |
|          |            |                      | Google<br>8 coope      | Reas                         |
|          | Home Video | Music ocer20         |                        |                              |
|          |            |                      |                        |                              |
|          | 9          | 111 🗠                | <b>62</b>              |                              |
| 戻るボタン    | clearch    | 4-799 9-6            | 7h7x7+7 9-9+h          | *-7**                        |
|          | <b>.</b>   |                      | ļ                      | * 🛯 🗾 ñ <mark>8:46 71</mark> |
| ホームボタン   | アプリ履歴      | ボタン アプリ              | 通知アイコン                 | ン<br>時計・Wifi・電池残量            |
|          | オプション      | ボタン ※一部アプリ<br>「アプリ履」 | リ起動中にのみ、<br>歴ボタン」の右側に表 | 示されます。                       |

反るボタン 画面の左下に表示されているボタンをタップすると、前の画面に戻ります。但し、ホーム画面では無効

**したした** ホームボタン 画面の左下の「戻るボタン」の右にあるボタンをタップすると、どういう状況でもホーム画 面に戻ります。

アプリ履歴ボタン画面左下の「ホームボタン」の右にあるボタンをタップすると、最近使ったアプリが画 面左側にリストアップされます。その中のアプリをタップして、そのアプリに戻ることができますアプリを長押しし たらアプリを閉じること出来ます・

## アプリー覧 アプリ ::::

画面右上のマークをタップすると、タブレットにインストールされている、すべてのアプリが表示されます。画面を 左右にフリックまたはドラッグをして、次のページを表示できます。

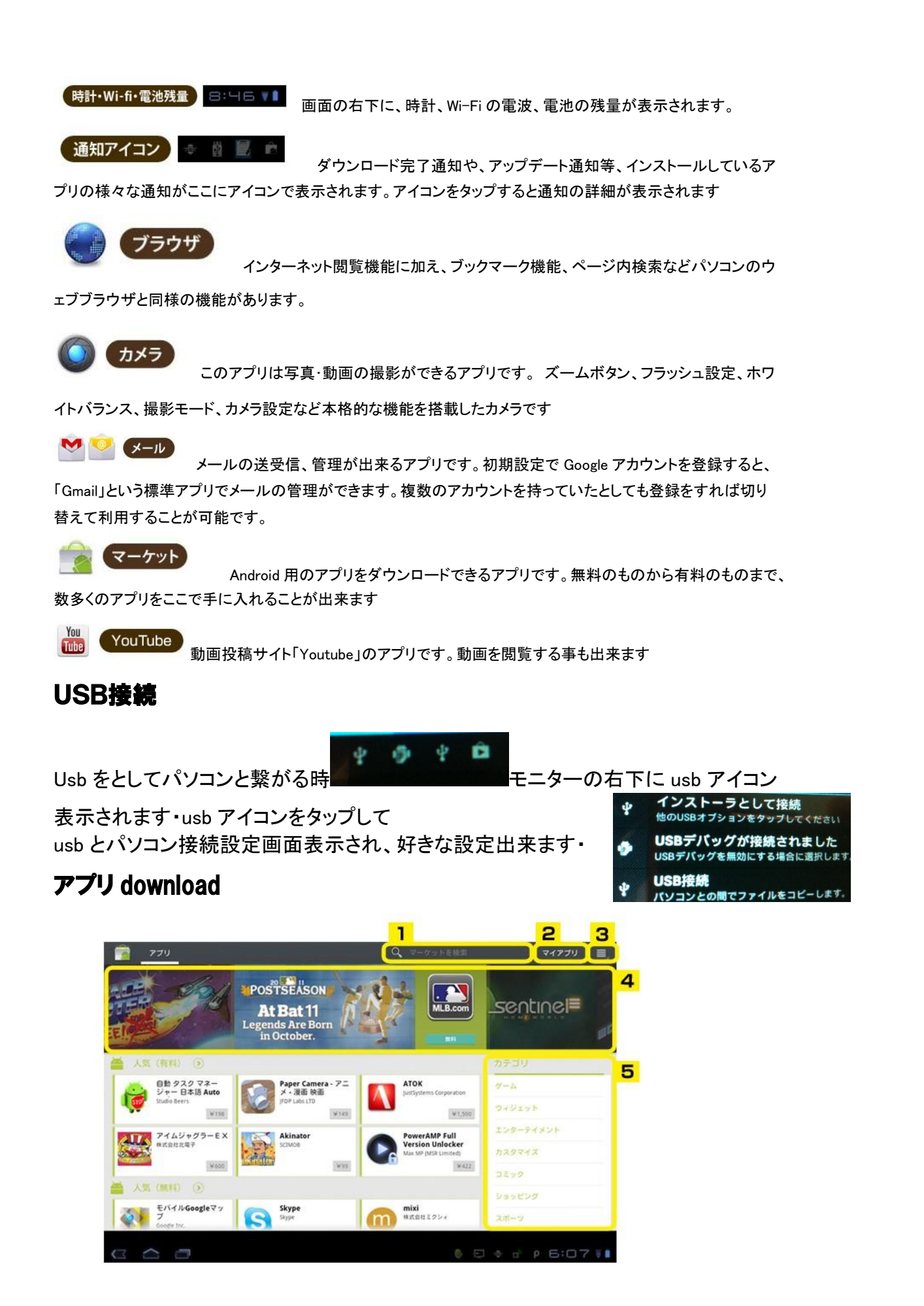

**1マーケット検索** アプリの名前やキーワードを入力して検索できます

2マイアプリ インストール済のアプリを確認したり、アップデートの管理を見ることができます

3メニューボタン メニューボタンをタップすると、そこからアカウントの切り替えや検索履歴の削除、 購入履歴の確認等ができます。

**4お勧めのアプリ** Google の推奨するアプリなど、最新の人気アプリが表示されています。

5カテゴリ カテゴリごとにアプリを検索できます。

## 機能と特長

このタブレット PC では、マルチメディアやエンターテイメント機能に簡単にアクセスすることができま す。 このタブレット PC でできることには、次のようなものがあります。

- ·Wi-Fi を介して、インターネットに接続できます。
- ・連絡先やソーシャルネットワーク アプリケーションで友達と繋がることができます。

・ドルビーモバイルによりインパクトのあるオーディオを楽しむことができ

## 注意

この装置をご使用になる場合は、次の注意に従ってください。

- ・磁場または静電気を発生させる装置には近づけないでください。
- ・携帯電話からは 30 センチ以上離してください。
- ・ホコリの立ち易い場所、または湿った場所では使用しないでください。

・水場の近くでは使用しないでください。この装置に液体をこぼさないでください。

次のような場合は、装置をコンセントから外し、専門のサービス担当者に補修を依頼してください。

- ・電源コードまたはプラグが破損、擦り切れ、磨耗している場合。
- ・装置に液体がこぼれた場合。
- ・装置が雨や水に濡れてしまった場合。
- ・装置が落下した、またはケースが破損した場合。
- ・装置の性能が著しく劣化した場合、または補修の必要性が示されている

場合。

警告! 操作の手順が記載されているコントロールしか調整できません。その 他 のコントロールを不正に調整すると故障の原因となり、さらには専門技術 者に よる補修が必要となりかねません。